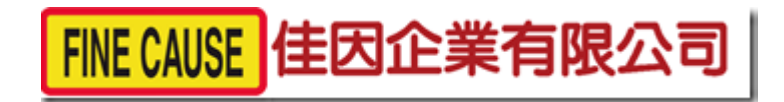

# FC-404 OP MR 四色圓盤式移印機

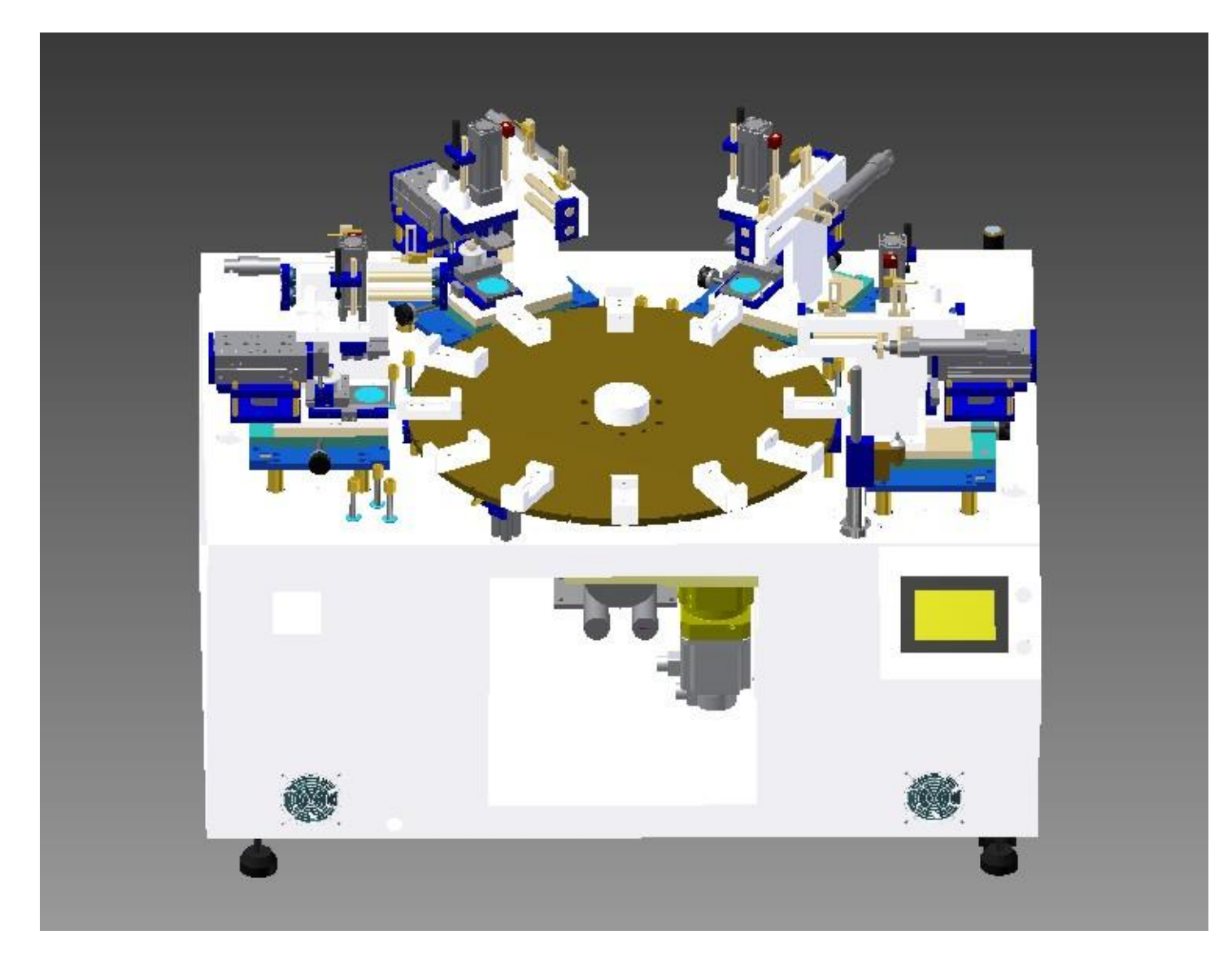

操作使用說明書

一.本機使用電源與氣壓源規格

!!請注意!!

本機使用電壓規格為:單相 220V 容量 20A 使用氣壓規格為:7KG/CM3,若使用錯誤的電源以及氣壓 源皆不在本公司的保固範圍內,請您一定要注意。

# 二.本機各部位名稱介紹

2.1 本機外觀圖

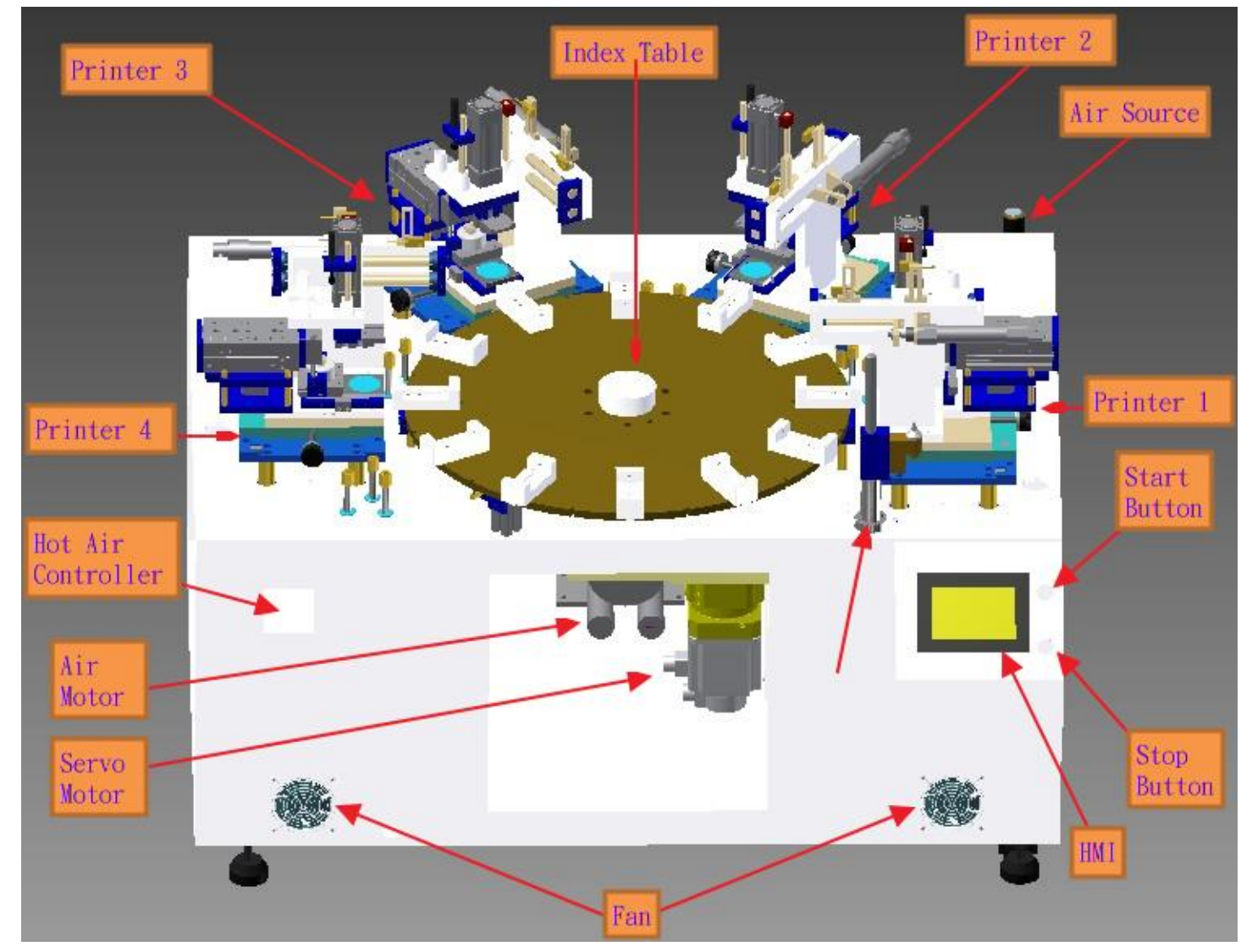

# 2.2 移印機細部圖(包含各部位 sensor)

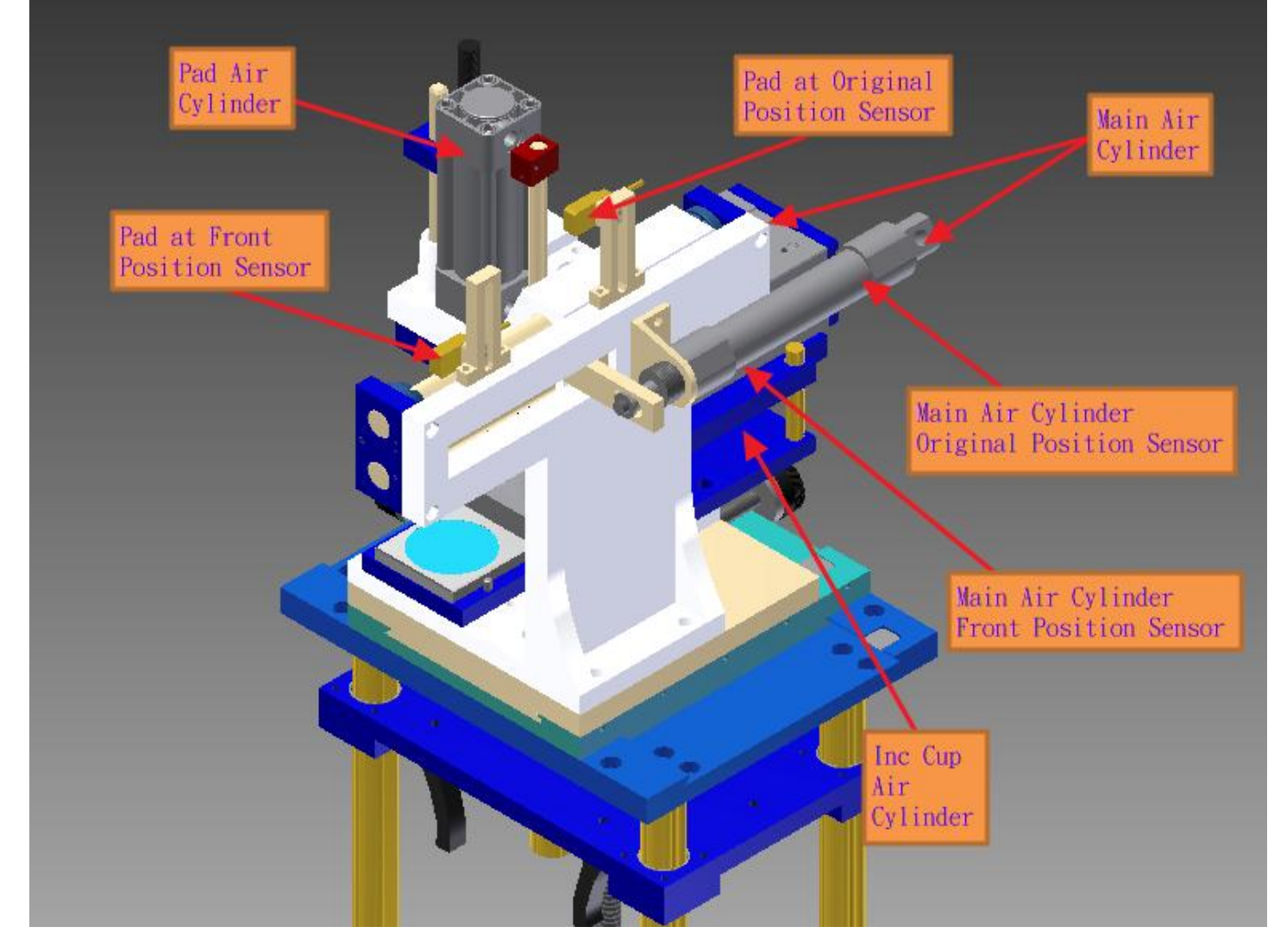

### 2.3 PLC Input Output 對應移印機編號一覽表

| Printer No. | Main Air<br>Cylinder | Pad Air<br>Cylinder | Inc Cup<br>Air<br>Cylinder | Main Air<br>Cylinder<br>Original<br>Position | Main Air<br>Cylinder<br>Front<br>Position | Pad at<br>Front<br>Position | Pad at<br>Front<br>Position |
|-------------|----------------------|---------------------|----------------------------|----------------------------------------------|-------------------------------------------|-----------------------------|-----------------------------|
| Printer1    | Y2                   | Y3                  | Y4                         | X0                                           | X1                                        | X2                          | Х3                          |
| Printer2    | Y6                   | Y7                  | Y8                         | X7                                           | X8                                        | X9                          | ХА                          |
| Printer3    | YA                   | YB                  | YC                         | XD                                           | XE                                        | XF                          | X10                         |
| Printer4    | Y10                  | Y11                 | Y12                        | X13                                          | X14                                       | X15                         | X16                         |

#### 2.4 Input Air Valve

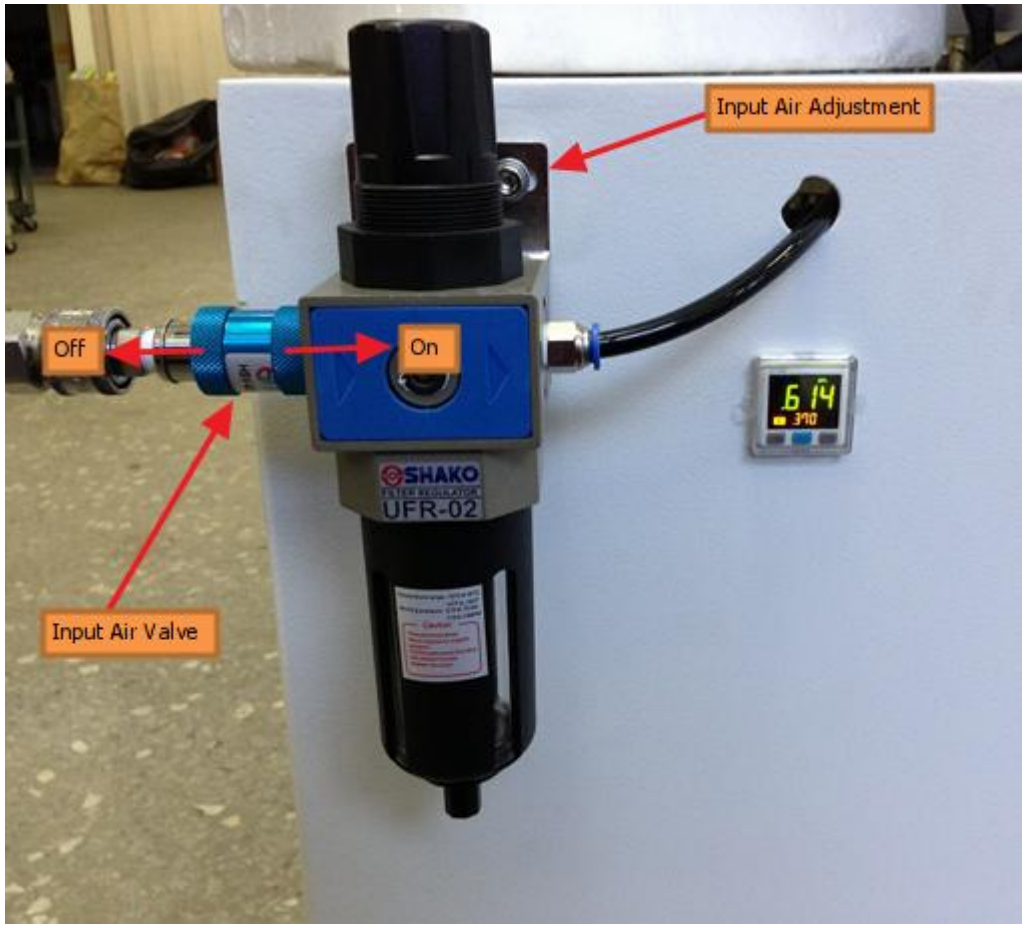

Input Air Valve 圖

上圖中的 Input Air Adjustment 可調整總氣壓的壓力大小而 Input Air Valve 可調整總氣壓的開啟與關閉。

#### 2.5 Hot Air Temperature Controller

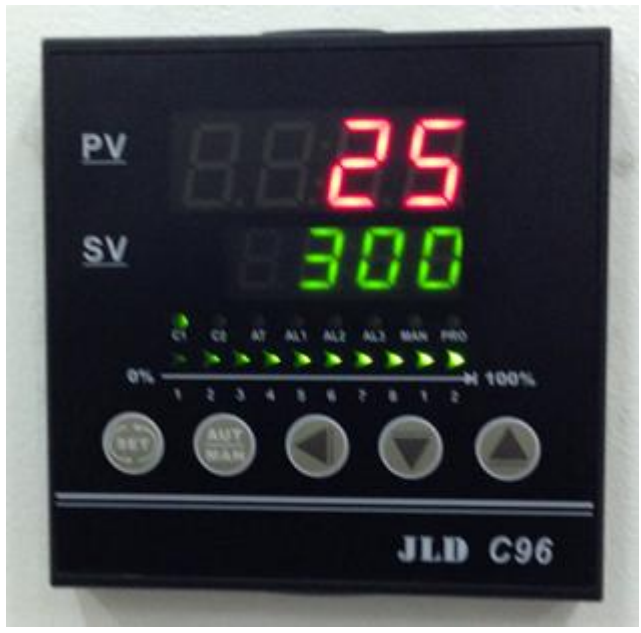

Hot Air Temperature Controller 圖

上圖中 PV 為現在感測器回傳之溫度, SV 為目前設定溫度。 想改變 SV 時請按照以下步驟

- Step1 按下 按钮,此時 SV 值的顯示值會閃爍
- Step2 按下 按鈕調整位數
- Step3 使用 調整想設定的 SV 值即可

三.HMI 畫面與按鈕介紹

3.1 HMI 畫面圖

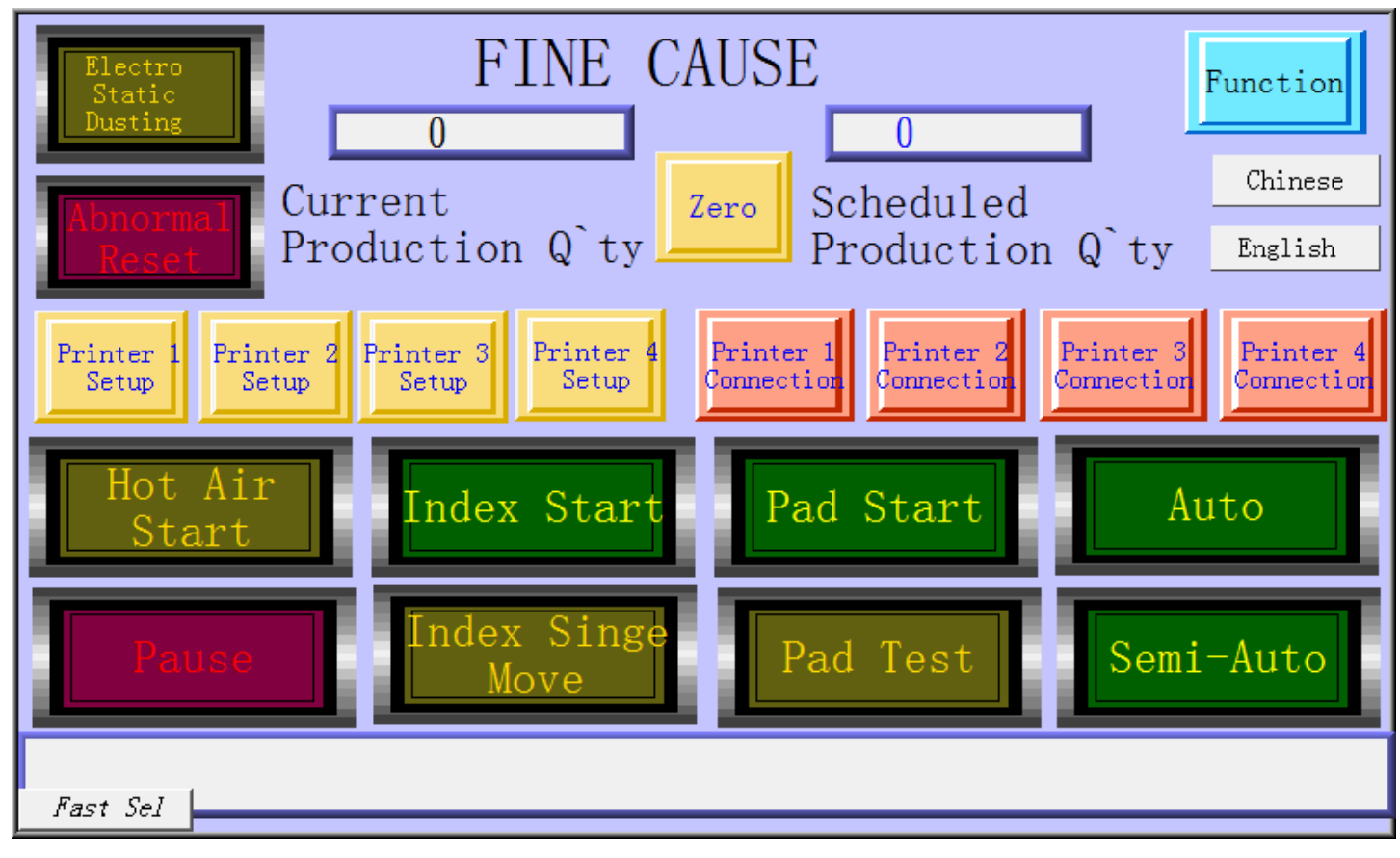

## 3.2 HMI 主畫面按鈕說明

| Function                     | 進入主功能設定頁面按鈕,詳見 3.3        |  |  |  |
|------------------------------|---------------------------|--|--|--|
| Electro<br>Static<br>Dusting | 靜電除塵的開關,按下可讓靜電除塵器開始動作。    |  |  |  |
| Abnormal<br>Reset            | 全部復歸按鈕,按下可讓機器一切動作並回到初始狀態。 |  |  |  |
| Zero                         | 歸零按鈕,按下可讓目前生產數量歸零。        |  |  |  |

| Printer 1<br>Setup      | 進入 N 號移印機設定頁面按鈕,詳見 3.4     |  |  |  |  |
|-------------------------|----------------------------|--|--|--|--|
|                         | N號移印機連線按鈕,按下去讓移印機加入生產流程中   |  |  |  |  |
| Printer 1<br>Connection | 但在生產中不可改變移印機連線數量,所以此按鈕已設定在 |  |  |  |  |
|                         | 生產中反白,欲改變連線數量請停止機器再作改變。    |  |  |  |  |
| Hot Air<br>Start        | 熱風開啟按鈕,按下後即所有熱風管開始送熱風。     |  |  |  |  |
| Index Start             | 轉盤啟動按鈕,按下後即轉盤轉動會加入生產流程內,直到 |  |  |  |  |
| Index Start             | 手動取消為止。                    |  |  |  |  |
| Pad Start               | 膠頭啟動按鈕,按下後膠頭動作會加入生產流程內,直到手 |  |  |  |  |
|                         | 動取消為止。                     |  |  |  |  |
| Auto                    | 連線自動按鈕,按下後有連線的移印機即開始連續動作。  |  |  |  |  |
| Semi-Auto               | 連線半自動按鈕,按下後有連線的移印機開始動作一次後停 |  |  |  |  |
| Selli Auto              | 止。                         |  |  |  |  |
| Pause                   | 暫停按鈕,按下以後即停止生產流程,直到手動取消為止。 |  |  |  |  |
| Index Singe             | 轉盤單動一格按鈕,此按鈕必須啟動轉盤後,且不可有任何 |  |  |  |  |
| Move                    | 移印機在連線上才有動作,按下去轉盤會轉動一次。    |  |  |  |  |
| Pad Test                | 連線膠頭測試印刷,按下去會使有連線上的移印機膠頭動作 |  |  |  |  |
| rau lest                | 一次。                        |  |  |  |  |

# 3.3 主功能頁面說明

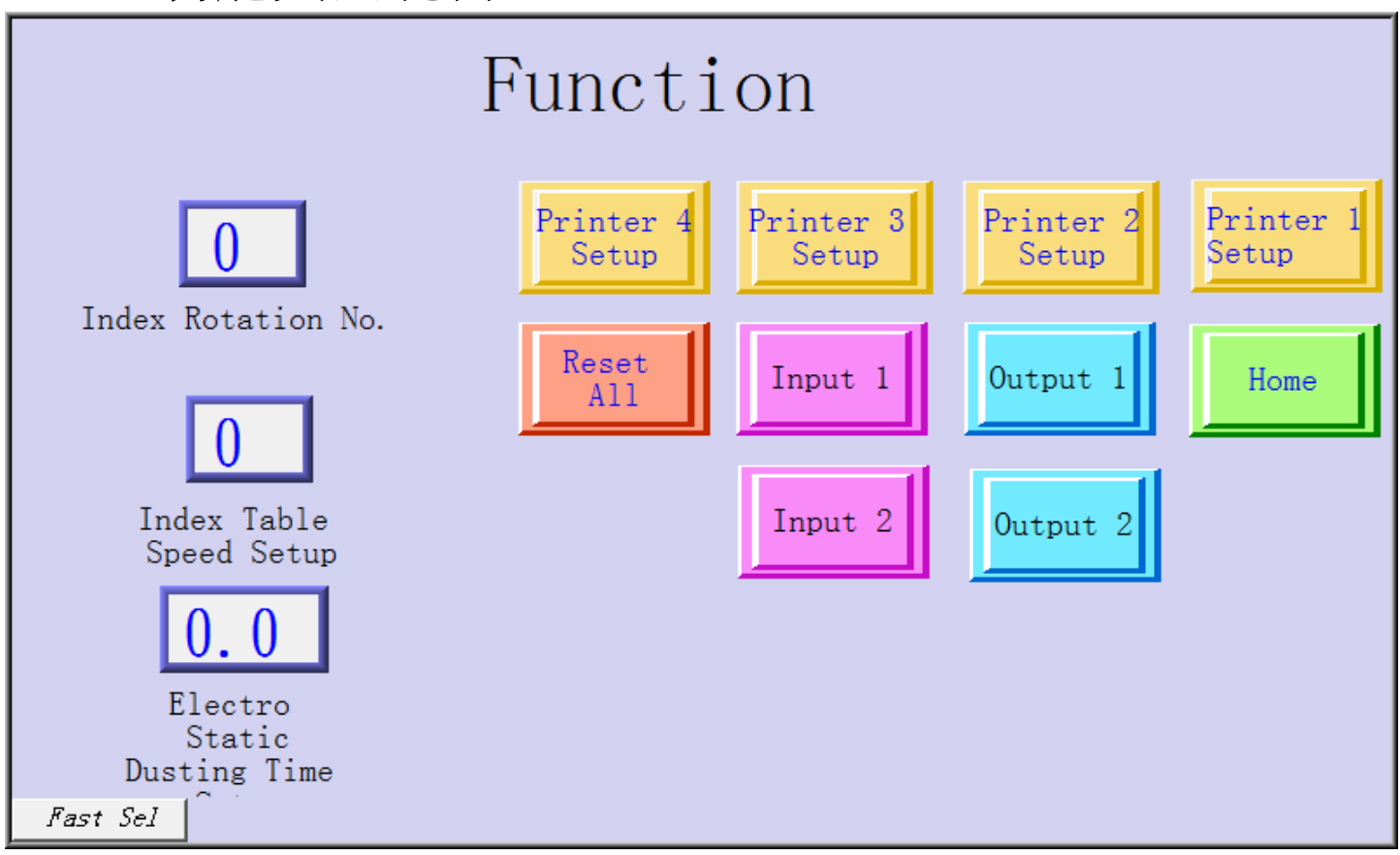

| <b>O</b><br>Index Rotation No.           | 調整轉盤移動間隔數量,調整後會改變轉盤轉動的間隔數<br>量。 |
|------------------------------------------|---------------------------------|
| O<br>Index Table<br>Speed Setup          | 轉盤轉動速度調整項 Min:10 Max:75。        |
| 0.0<br>Electro<br>Static<br>Dusting Time | 靜電除塵時間調整項,調整後會改變靜電除塵吹氣的時間。      |
| Home                                     | 主頁按鈕,按下後回到人機主畫面。                |
| Reset<br>All                             | 全部重置按鈕,按下會重置所有狀態。               |

| Input 1  | 進入 Input 檢視畫面。  |
|----------|-----------------|
| Output 1 | 進入 Output 檢視畫面。 |

# 3.4 移印機設定頁面說明

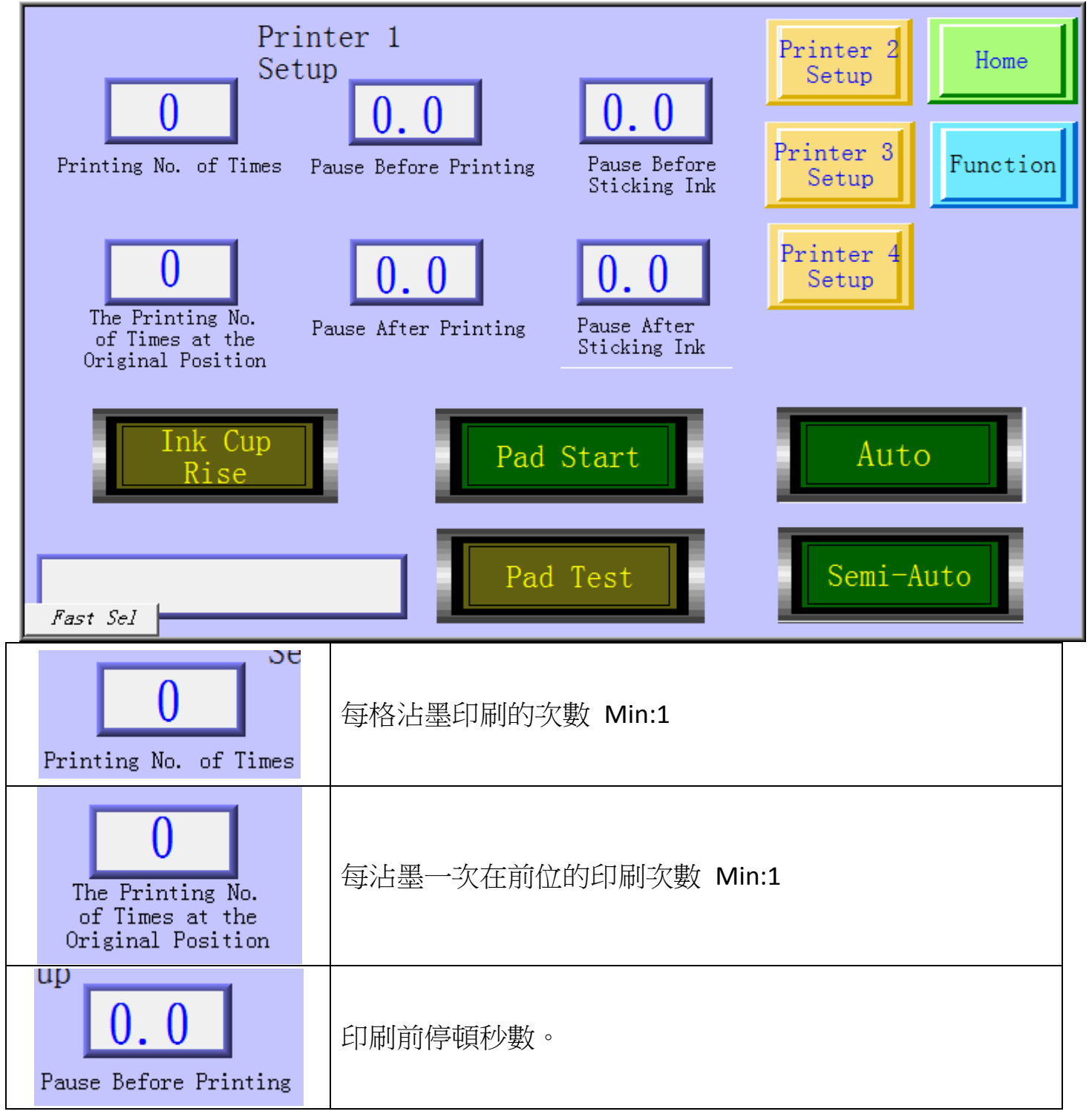

| 0.0<br>Pause After Printing                | 印刷後停頓秒數。                   |
|--------------------------------------------|----------------------------|
| <b>0.0</b><br>Pause Before<br>Sticking Ink | 沾墨前停頓秒數。                   |
| <b>0.0</b><br>Pause After<br>Sticking Ink  | 沾墨後停頓秒數。                   |
| Ink Cup                                    | 墨杯上升按鈕,此按鈕在移印機無動作時才可按下,讓墨杯 |
| Rise                                       | 升起換墨杯用,在移印機有動作時為反白不可操作。    |
| Ded Cherry                                 | 單機膠頭啟動,按下去單機測試的流程中會加入膠頭的動  |
| Pad Start                                  | 作。                         |
| Pad Test                                   | 膠頭試印按鈕按下時,膠頭會動作一次。         |
|                                            | 單機測試自動按鈕,按下以後若膠頭有啟動會執行移印機單 |
| Auto                                       | 機一整個流程循環,若膠頭沒啟動,會執行膠頭做前後移動 |
|                                            | 的動作循環。                     |
|                                            | 單機測試單動按鈕,按下以後若膠頭有啟動會執行移印機單 |
| Semi-Auto                                  | 機一整個流程後結束,若膠頭沒啟動,會執行膠頭做前移或 |
|                                            | 後移單次的動作結束。                 |

四.墨杯安裝教學 4.1 墨杯組件準備 Step1 添加油墨

# 墨杯組件圖

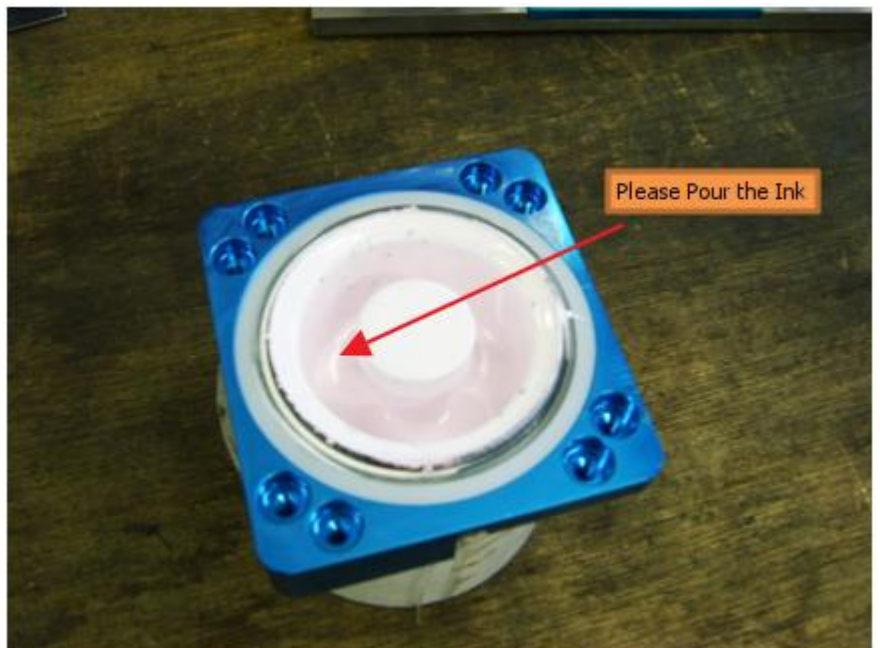

請注意,無添加油墨的情況下裝入機器運轉,如此易造成 刀環與版件的損壞.

Step2 上版

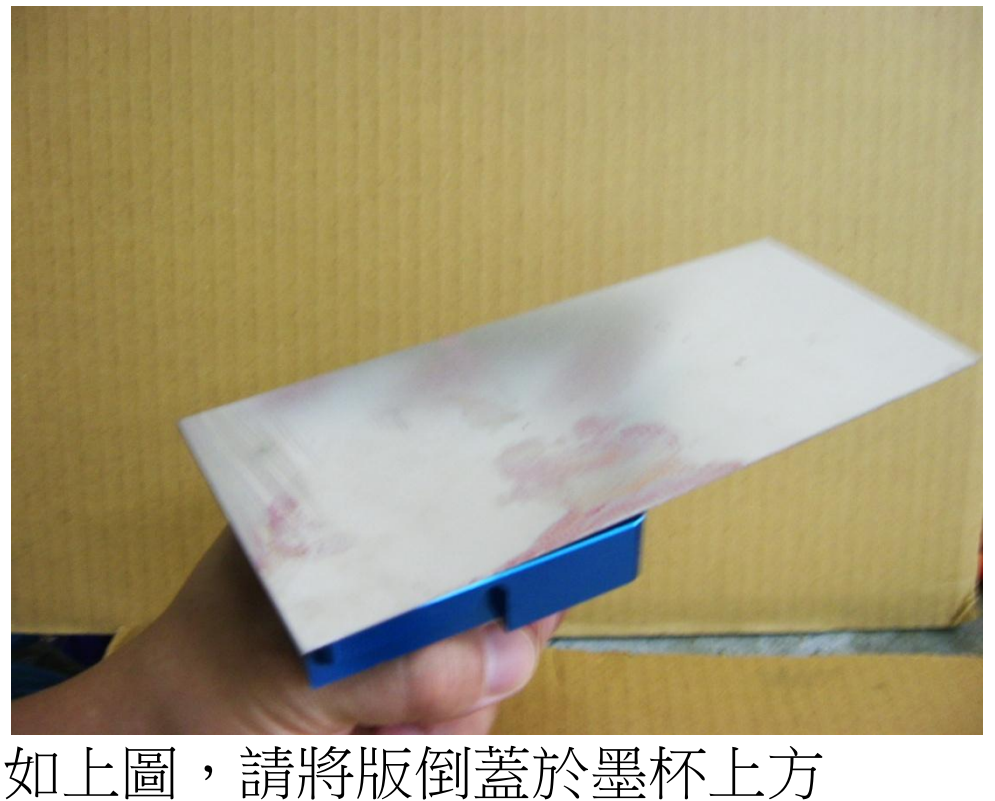

## Step3 固定墨杯

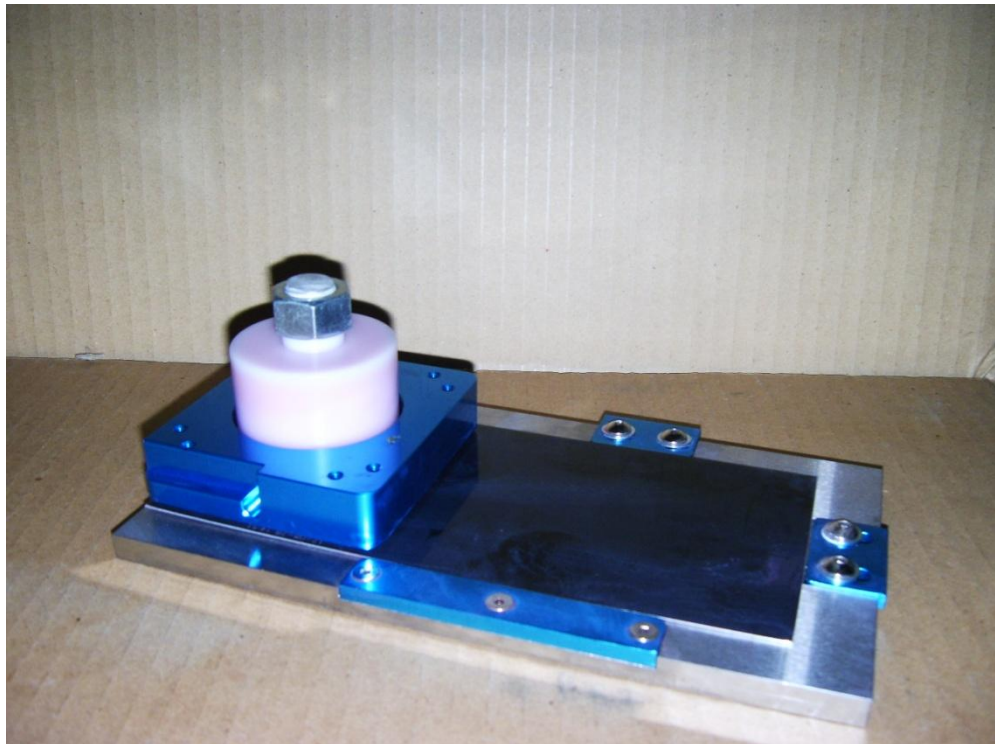

如上圖請將墨杯組放置於固定座上

## Step4 進入移印機設定頁面

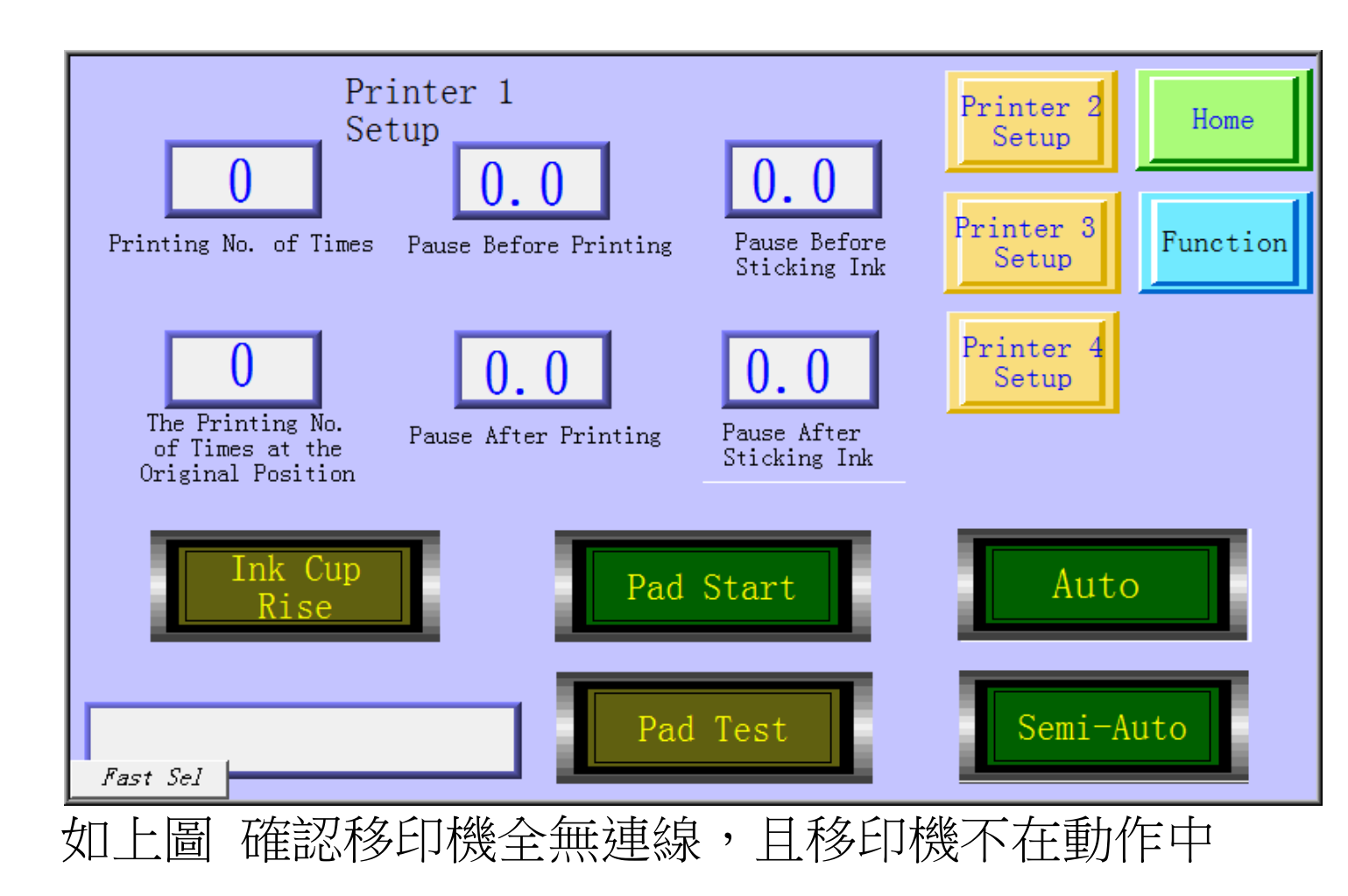

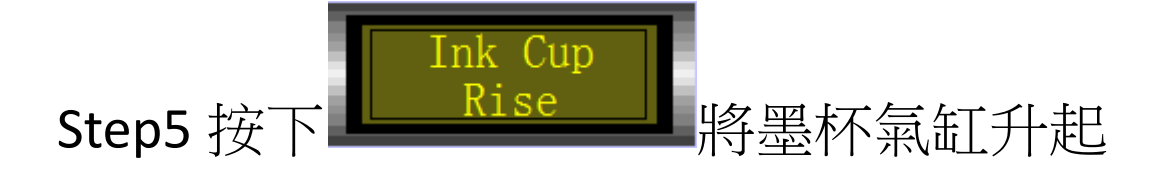

# Step6 將墨杯座組裝入.

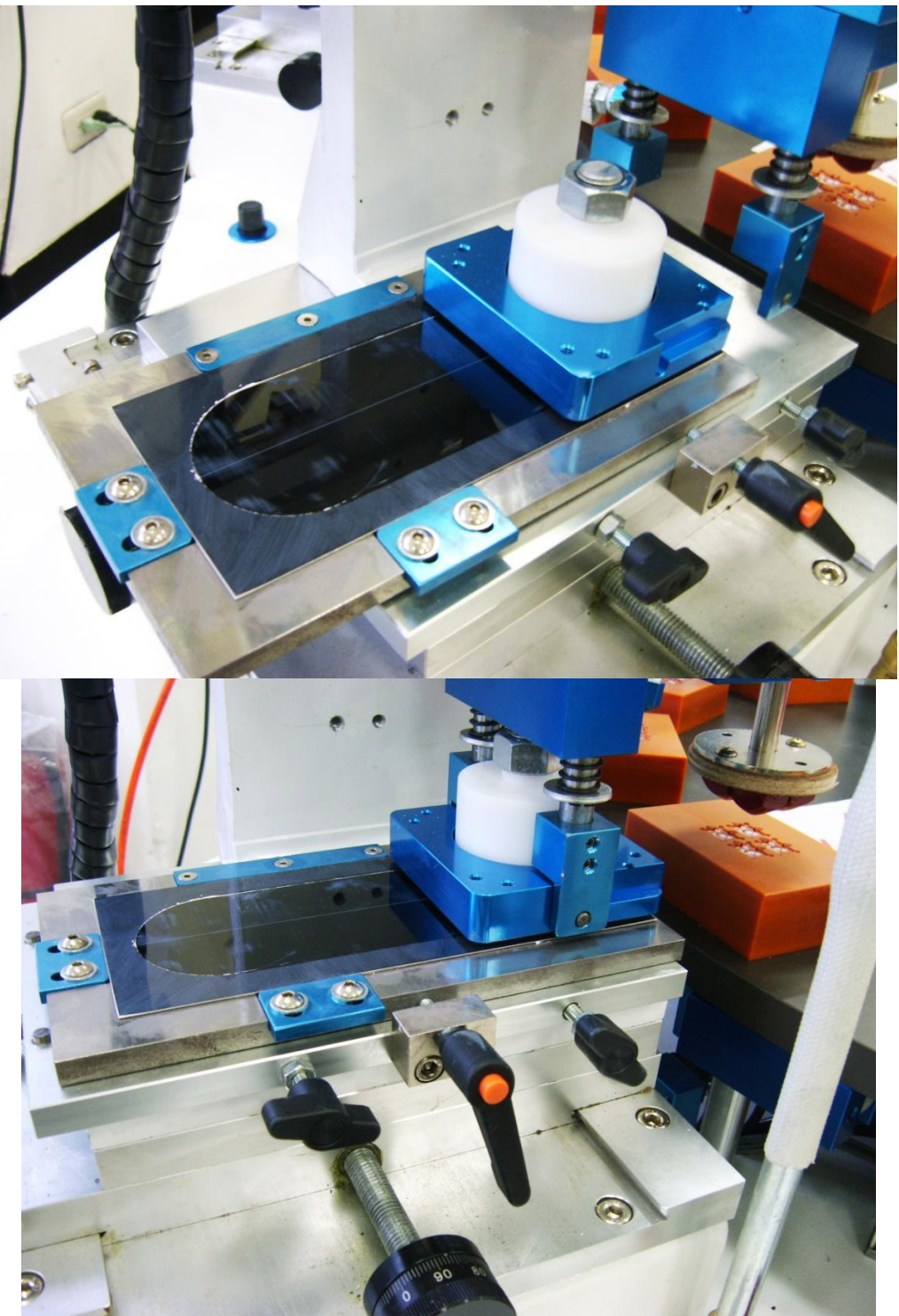

將鋼版座往後、左靠攏,並鎖緊墨杯罩往前推到底。

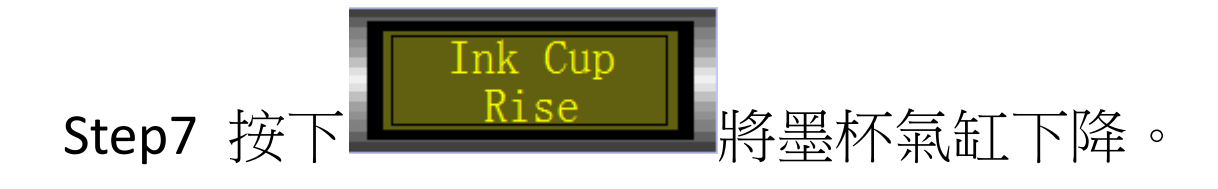

Step8 確認下圖箭頭處是否有密合。

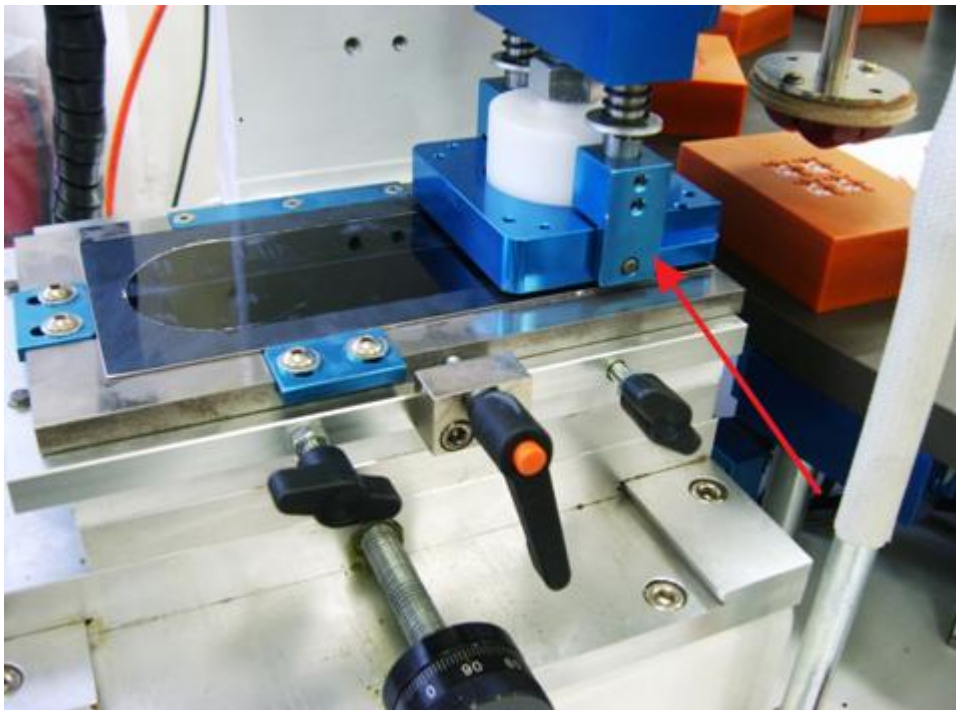

確認密合之後,墨杯安裝即完成。

# 五.開始印刷

回到 HMI 主頁

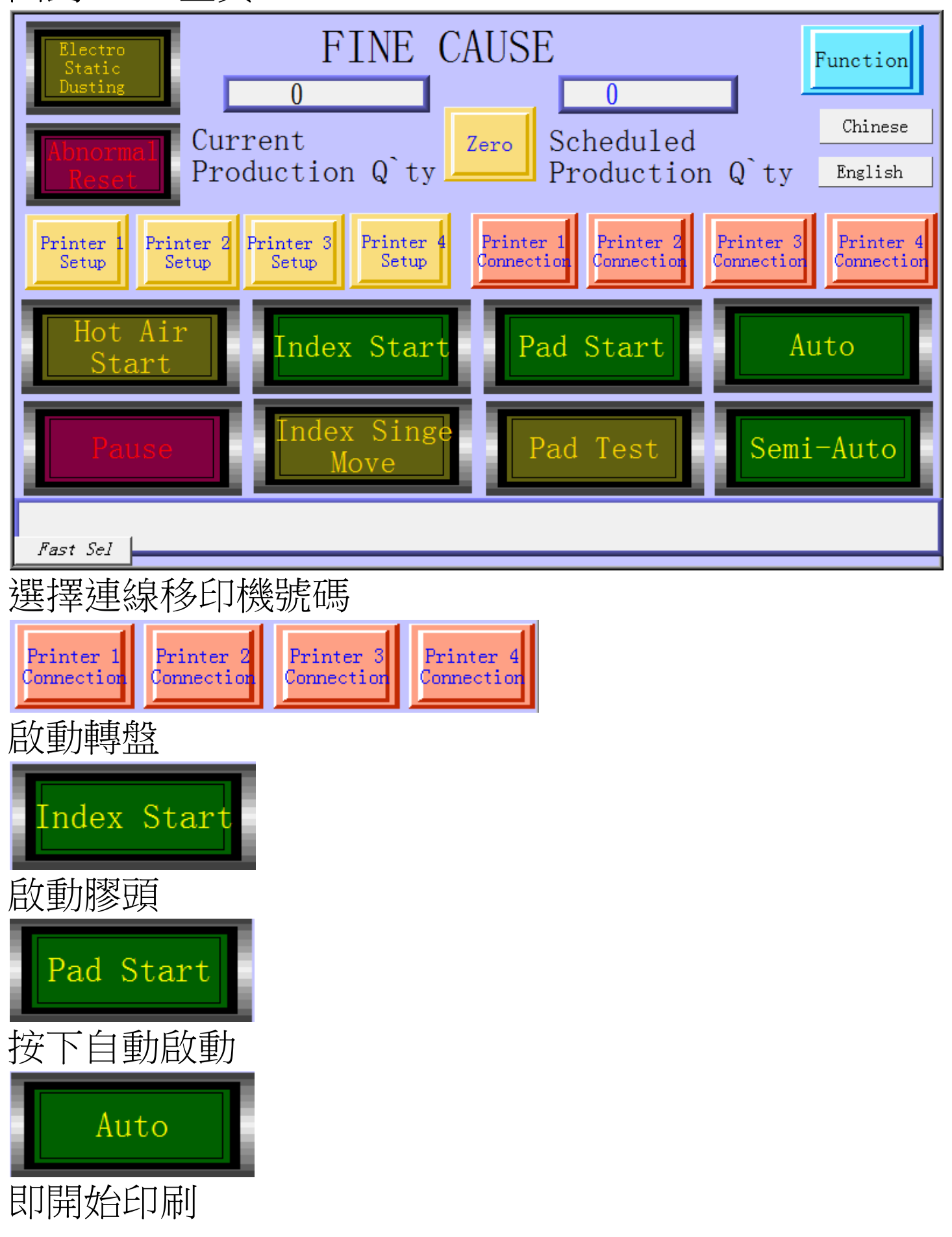

六.警報列表

6.1.移印機異常

### 移印機異常共有六種狀態

Abnormal Printer No. N at Original Position Abnormal Printer No. N at Front Position Abnormal Pad No. N at Original Position Abnormal Pad No. N at Front Position Abnormal Ink Cup No. N at Original Position Abnormal Ink Cup No. N at Front Position

若有上述異常狀態請對照下表所對應接點查是否有動作

| Printer No. | Main Air<br>Cylinder | Pad Air<br>Cylinder | Inc Cup<br>Air<br>Cylinder | Main Air<br>Cylinder<br>Original<br>Position | Main Air<br>Cylinder<br>Front<br>Position | Pad at<br>Front<br>Position | Pad at<br>Front<br>Position |
|-------------|----------------------|---------------------|----------------------------|----------------------------------------------|-------------------------------------------|-----------------------------|-----------------------------|
| Printer1    | Y2                   | Y3                  | Y4                         | X0                                           | X1                                        | X2                          | Х3                          |
| Printer2    | Y6                   | Y7                  | Y8                         | X7                                           | X8                                        | X9                          | XA                          |
| Printer3    | YA                   | YB                  | YC                         | XD                                           | XE                                        | XF                          | X10                         |
| Printer4    | Y10                  | Y11                 | Y12                        | X13                                          | X14                                       | X15                         | X16                         |

#### 6.2 Index Table 異常

Abnormal Index Table 發生時,請檢查 Index Table 是否 有被異物卡住不轉或是 PLC Sensor X4 是否在定位到時 有動作。

6.3 Printing Q'ty Reached

Printing Q'ty Reached 發生時

請在 HMI 主頁上按下 按鈕,以清除生產數量。

#### 6.4 SERVO Alarm

請檢查伺服馬達電源,或是轉盤是否有異物。

#### 6.5 Abnormal Air Pressure

請檢查氣壓源閥門是否有開啟,氣壓源是否有送氣進

來,氣壓的壓力是否足夠。